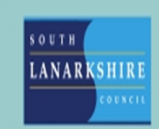

# **Oracle Fusion**

## HR help desk – How to raise/manage service requests (Employees and Managers)

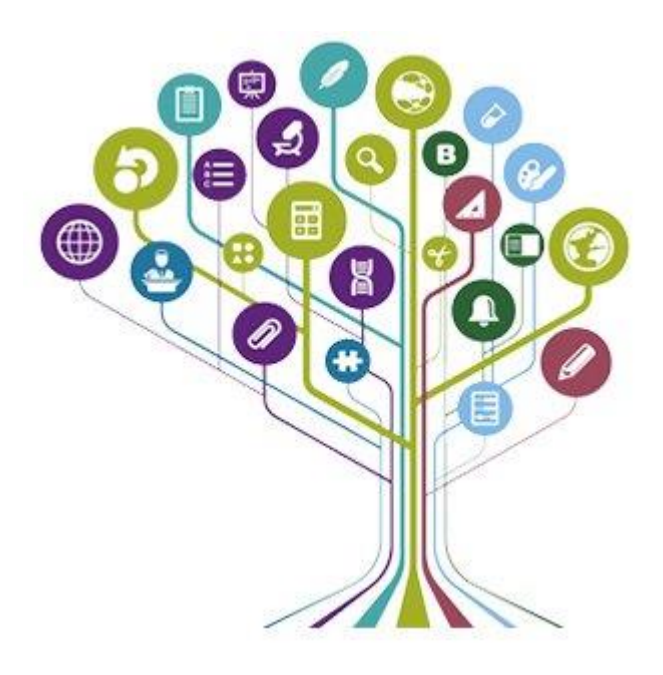

#### **Introduction**

HR Help desk is where you can raise any queries you may have regarding your employment or terms and conditions by raising a service request (SR). The purpose of the HR help desk is to allocate and track employee queries. Each service request is automatically assigned to a HR representative for investigation. Managers can also raise service request on behalf of their employees.

### Creating a HR Help Desk Service Request

| Good evening,                 |         |           |               |         |  |  |  |
|-------------------------------|---------|-----------|---------------|---------|--|--|--|
| Me My Team My Client Groups   | Service | Help Desk | My Enterprise | Tools 🗲 |  |  |  |
| QUICK ACTIONS APP             | s       |           |               |         |  |  |  |
| 다 Create HR Help Desk Request | My Help |           | +             |         |  |  |  |
|                               |         |           |               |         |  |  |  |

To create an SR, open the help desk tab and select "create HR help desk request".

| ✓ Primary Point of Contact<br>Joe Bloggs | Requ |
|------------------------------------------|------|
| Primary Point of Contact     Joe Bloggs  |      |
|                                          |      |
|                                          |      |
|                                          |      |
|                                          |      |
|                                          |      |
|                                          | •    |
|                                          |      |
|                                          |      |

The form below will appear for completion.

Complete the fields as follows -

**Subject** – This should detail the type of query (e.g. manager change, continuous service request, pay query)

**Category** – Select the most relevant category in relation to your query from the drop down menu.

Primary Point of Contact – This will automatically populate as your own name. If you are a manager looking to raise a SR on behalf of the employee, you can search for the correct employee's name within this field. Note – Managers can only raise SRs for their direct reports.
Detailed Description – Include details of your query/request. You should include as much information possible regarding the query.

Attachments/URL – Upload/insert any attachments or URL links if necessary.

|                                                                                                    | Nine                                                  |                    |         |
|----------------------------------------------------------------------------------------------------|-------------------------------------------------------|--------------------|---------|
| Pay Enquiries                                                                                                    | oe Bloggs                                             |                    |         |
| letailed Description<br>think I have been overpaid in my July 2024 salary. Could so<br>⁄ly employee number is 1234567] | meone please look into this for me. I have attached c | opy of my payslip. |         |
|                                                                                                    |                                                       |                    | 83      |
| achments                                                                                                    |                                                       |                    |         |
| ategory<br>Miscellaneous                                                                                               |                                                       |                    | •       |
| Drag and Drop                                                                                                    |                                                       |                    |         |
| Select or drop files here.                                                                                             |                                                       |                    |         |
| JRL                                                                                                    |                                                       |                    | Add URL |
|                                                                                                    |                                                       |                    |         |

Once you have completed the form as per the above, select save. Your service request will then be assigned a unique reference number. The primary point of contact will receive an email to confirm that a service request has been raised.

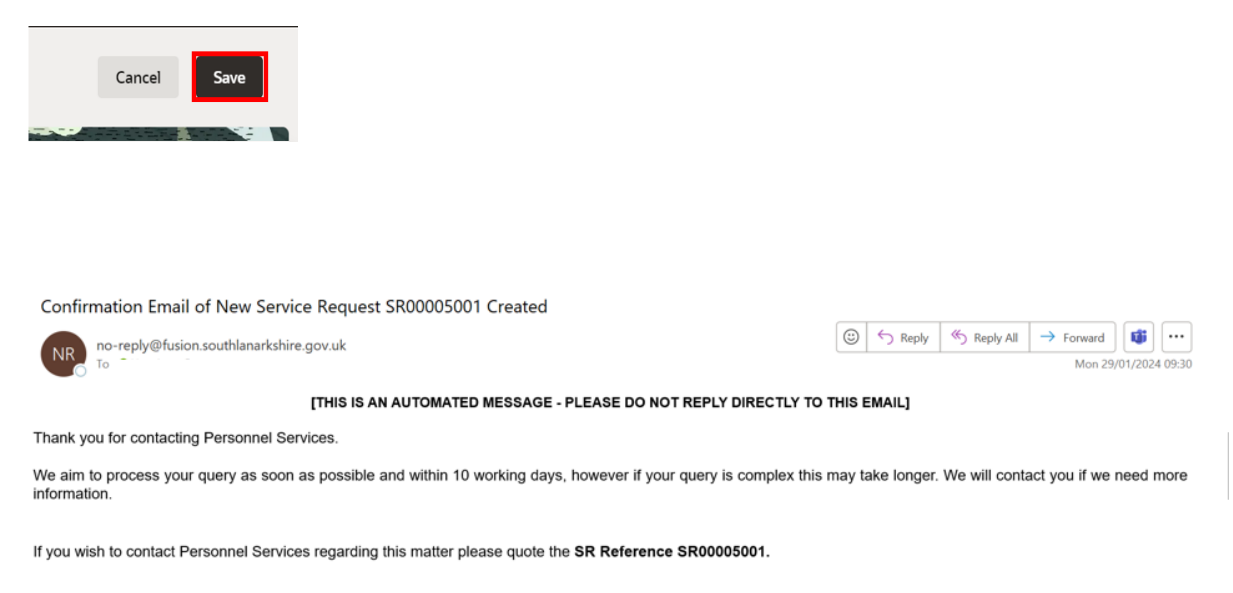

On the service requests screen below you can see all service requests you have submitted. You can also see when each SR was updated and the status.

**Note –** Managers will be able to view any SR's they have raised on behalf of their employee. Employees will also be able to view any SR's raised for them on their behalf.

#### How to view service request and knowledge articles

Knowledge articles are frequently asked questions which are available for viewing prior to raising an SR.

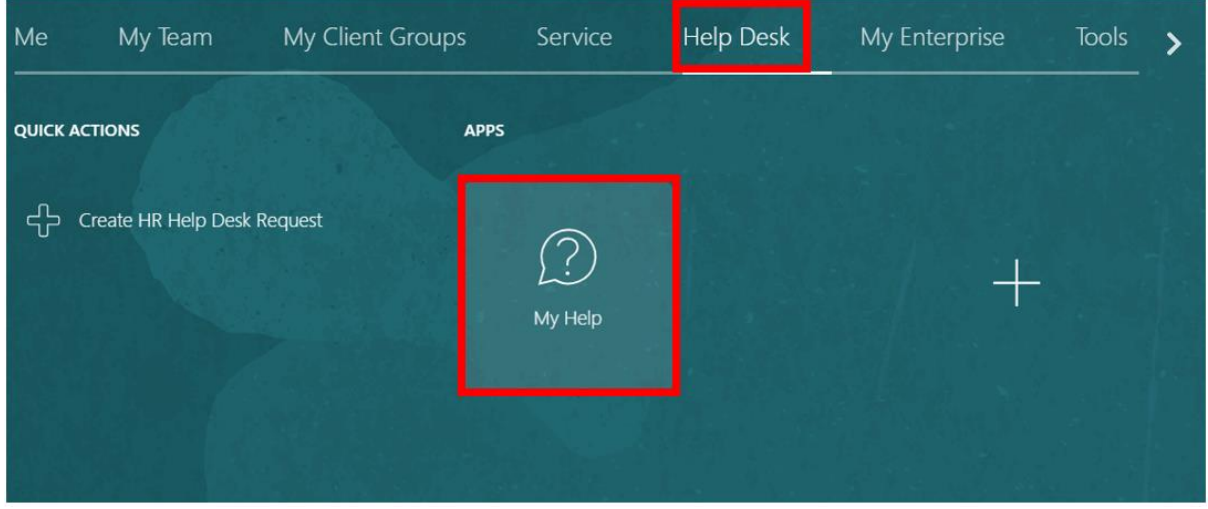

To view knowledge articles, open the help desk tab and select "my help".

Within my help screen, you can browse the existing articles and search for keywords relating to your query.

| ry searching by keyword of fille | r                                                                                                    |                                                                  |                                                                 |                                                                                                    |
|----------------------------------|----------------------------------------------------------------------------------------------------|------------------------------------------------------------------|-----------------------------------------------------------------|----------------------------------------------------------------------------------------------------|
|                                  | 1 6 9 -                                                                                                    |                                                                  |                                                                 |                                                                                                    |
| owse Popular Articles            |                                                                                                    |                                                                  |                                                                 |                                                                                                    |
| HCM-Solution                     | HCM-FAQ                                                                                                    | HCM-FAQ                                                          | HCM-FAQ                                                         | HCM-Solution                                                                                                   |
| Redwood Test Article 2024        | What happens to the public<br>holidays which occurred<br>during my maternity leave,<br>am I entitled to receive this? | What happens to my annual<br>leave during my maternity<br>leave? | Can I extend my maternity<br>leave without having to<br>resign? | I am considering changing<br>my working hours when I<br>return to work after my<br>maternity leave, what shoul |
| Ronan Hannigan                   | Rahul Sultania                                                                                                    | Rahul Sultania                                                   | Rahul Sultania                                                  | Rahul Sultania                                                                                                 |
|                                  |                                                                                                    |                                                                  |                                                                 |                                                                                                    |

To view your existing or create a new service request from "my help" screen scroll to the bottom of the page.

You can open an existing service request by selecting on blue hyperlink for the relevant SR.

To create an SR, select "create request".

| KOUGU ERUNIKA                  |                      | Rahui Suitania                          |    | ISTRUT SUILIFIID                        | Nation Suitania                         |       | ranu sulana                             |
|--------------------------------|----------------------|-----------------------------------------|----|-----------------------------------------|-----------------------------------------|-------|-----------------------------------------|
| Last Update Dat<br>07-Jun-2024 | 11:33 AM             | Last Update Date<br>12-Jan-2024 7:53 AM |    | Last Update Date<br>12-Jan-2024 7:52 AM | Last Update Date<br>12-Jan-2024 7:51 AM |       | Last Update Date<br>12-Jan-2024 7:50 AM |
| View My Requ                   | ests                 |                                         |    |                                         |                                         |       | Create Request                          |
| Open                           | Joe Bloggs - June 20 | )24 Pay Query                           | Re | quest Number<br>R0008001                | Last Update Date<br>24-Jul-2024 9:      | 50 PI | м                                       |

If you need this information in another language or format, please contact us to discuss how we can best meet your needs. Phone 0303 123 1015 or email <u>equalities@southlanarkshire.gov.uk</u>.